# "Content Management" - Redaktionssystem und Web

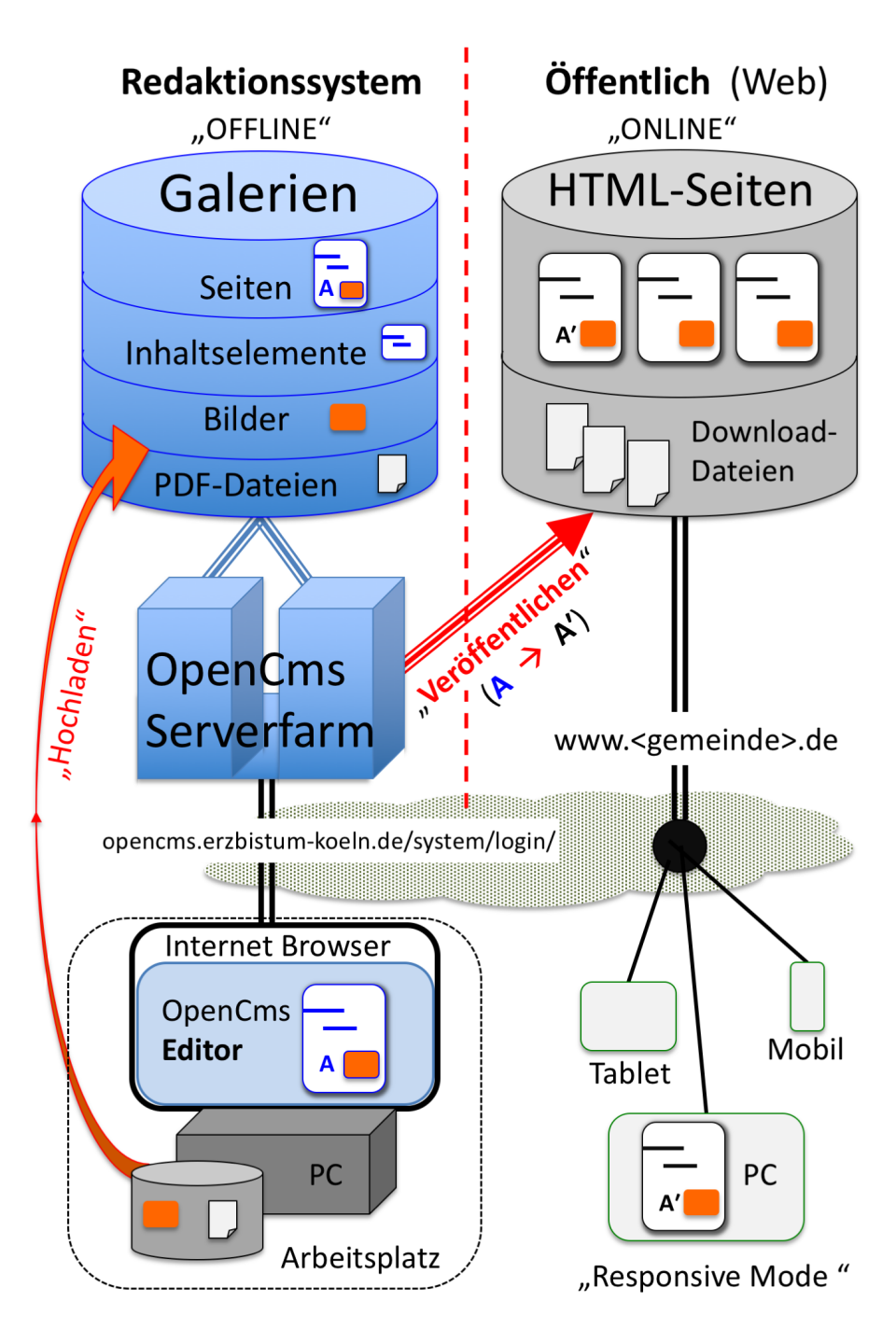

- Der OpenCms Editor wird über einen Internet-Browser aufgerufen; der Arbeitsplatz PC arbeitet wie ein am OpenCms-Server angeschlossener Bildschirm mit Tastatur.
- Alle Inhaltselemente werden auf dem Server bearbeitet und dort in den Galerien gespeichert; über Kopieren/Einfügen können Texte von PC-Anwendungen übernommen werden.
- Bilder und PDF-Dokumente müssen von der Festplatte des PC aus "hochgeladen" werden!
- "Veröffentlichen" überführt die angegebenen Inhalte/Bilder/PDF-Dokumente als Seite [A] mit diesem Stand in den öffentlichen Bereich und erstellt ein identisches Abbild: Seite [A'].

Im Redaktionssystem - offline - kann die Seite [A] weiterbearbeitet werden; das Abbild [A'] in der öffentlichen Version - online - wird erst nach dem nächsten "Veröffentlichen" aktualisiert!

## Homepage - Struktur einer Seite

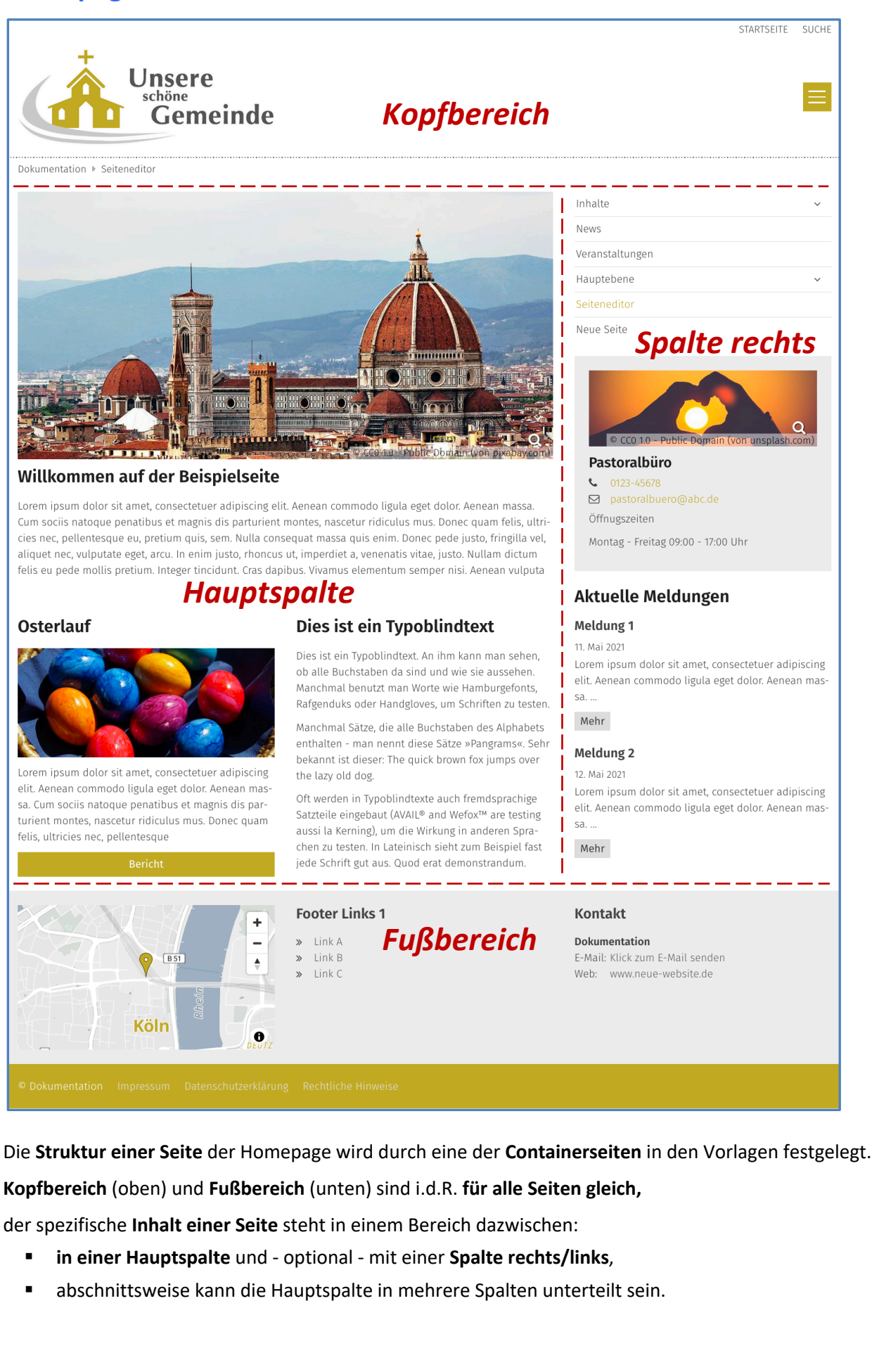

## Seiteneditor - Oberfläche zum Erstellen und Bearbeiten von Inhalten

| M <sub>M</sub> erzbistum                                                                        | Ope<br>KÖLN ERLÄUTERUNGEN AI                                                             | nCms-Anleitung: Mercury-Template   Modell:<br>NLEITUNGEN BEISPIELSEITEN ~ KAPITEL ~                                                                                                    | seite Mitte-rechts<br>DOWNLOADS Q | 0    |
|-------------------------------------------------------------------------------------------------|------------------------------------------------------------------------------------------|----------------------------------------------------------------------------------------------------|-----------------------------------|------|
| OpenCms-Anleitung: Mercury-Template > Beispiel                                                  | seiten ⊨ Modellseite Mitte-rechts                                                        |                                                                                                    |                                   |      |
| 5                                                                                               | Leerer Container<br>Row 1 Spalte (12 - Voll) - Maincol<br>In: Area - Für: Element        | 6 Neues "Inhalts-A<br>Element<br>Ein allgemeiner Inhalt für Frederick                                                                                                    | bschnitt" 8                       | 3    |
| Leerer Container<br>Row 2 Spalten (6 - 6) [Ab Bildschirmg<br>Maincol<br>In: Area - Für: Element | röße MD] -<br>Row 2 Spalten (6 - 6) (Ab Bildschirr<br>Sidecol<br>In: Area - For: Element | Provide Angeleiten Anleitungen Completen Anleitungen Completen Completen Com | or eingegeben werden.             |      |
| Le                                                                                              |                                                                                          | Kapitel                                                                                                    | ~                                 |      |
|                                                                                                 | Row 1 Spalte (12 - Voli) - Maincol<br>In: Area - Für: Element                            | Downloads                                                                                                    |                                   |      |
| Footer Links 1                                                                                  | Footer Links 2                                                                           | Kontakt                                                                                                    |                                   | ° (4 |

| ↑ ↑ ↑ ↑ ↑ ↑ ♦ ♦ ♦ ♦ ♦ ♦ ♦ ♦ ♦ ♦ ♦ ♦ ♦ ♦ | Zeige Menü 🕇 🕇 🕇      |
|-----------------------------------------|-----------------------|
| Seiten-Info                             | Lesezeichen           |
| Galerien                                | Schnellstart          |
| Inhalte hinzufügen (Zauberstab)         | Benutzerinformationen |
| Ablage                                  |                       |
| Veröffentlichen                         |                       |

- 2 Kopfbereich aus der Containerseite
- **Container**-Struktur: Hauptspalte und Spalte rechts
- 4 **Fußbereich** aus der Containerseite
- 5 "Leere Container" der **Hauptspalte** für Inhaltselemente
- 6 Platzhalter für ein gerade neu hinzugefügtes Inhaltselement vom Typ: Inhalts-Abschnitt
- Hinzugefügtes Inhaltselement vom Typ: Navigation (Spalte rechts)
- 8 Direct-Edit-Symbol zeigt die Symbolleiste (Toolbar) des Inhaltselements an:

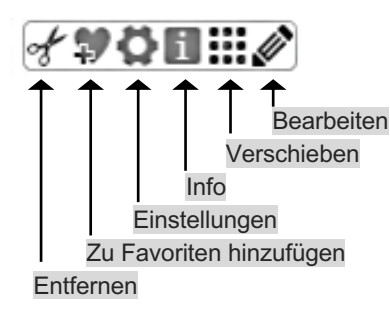

## Seiteneditor - Inhaltsbereiche, Responsive-Mode und Vorschau-Modus

Das folgende Bild ist eine Momentaufnahme des Verschiebevorgangs einen neuen Inhalts-Abschnitts. Die Container, in denen Inhaltselemente mit 🚺 eingefügt/verschoben werden können, werden dabei als rot gestrichelte Bereiche angezeigt! (Zum Hinzufügen von Inhaltselementen vgl. B.1).

### Darstellung abhängig von der Geräte-Breite: Responsive Mode

| In den Element-Einstellungen und Anleitungen       |
|----------------------------------------------------|
| werden folgende <b>Kürzel</b> für die angegebenen  |
| Bildschirmgrößen in Pixeln (Px) verwendet :        |
| (die Gerätetypen sind nur Orientierungsbeispiele!) |

| XS: | bis 552 Px:       | Smartphone (Hochformat)       |
|-----|-------------------|-------------------------------|
| SM: | 553 - 763 Px:     | Smartphones, kleine Tablets   |
| MD: | 764 - 1013 Px:    | Tablets                       |
| LG: | 1014 - 1199 Px:   | kl. Bildschirme, große Tablet |
| XL: | 1200 Px und mehr: | Desktop/Laptop Bildschirme    |

#### Seiteneditor in voller Breite bei LG

| MILERZBISTUM                                                                                                    | O<br>KÖIN ERLÄUTERUNGEN                                                                                          | DPENCTINGEN BEISPIELSEITEN V KAPITEL V DOWNLOADS Q.                                                                                                    |
|----------------------------------------------------------------------------------------------------|----------------------------------------------------------------------------------------------------|----------------------------------------------------------------------------------------------------|
| Oper Inhalts-Abschnitt<br>Ein allgemeiner Inhalt für Texte, Bilder                                                              | r und / oder Links.                                                                                              |                                                                                                    |
| Neuer Inhalts-Abschnitt of<br>Textzeile im ersten Container, der sich üb<br>Breite des benutzten Gerätes (PC, Tablet of         | Dben<br>er die vollständige Breite der Hauptspalte sich erst<br>oder Mobil) wird dieser Text anders umgebrochen. | Neuer Inhalts-Abschnitt reckt. Je nach der Position oberhalb der Spaltennavigation                                                                                                    |
| Text in der Mitte links<br>Textzeile im linken Container. In der Vorso<br>Stelle des leeren Containers eine frei Fläc<br>zeigt. | chau wird an<br>che ange-<br>Sidecol<br>In: Ana - Für: Eleme                                                     | iner Anleitungen haleitungen herrigestellten herrigestellten h |
| Lee                                                                                                    | erer Container DETALANSIGHT<br>Row 1 Spate (12 - Vol) - Maincol<br>In: Area - For: Bernent                       | Testseite Miter rectus Testseite News Veranstaltungen Kapitel v                                                                                                    |

In Abhängigkeit von der Anzahl Pixeln in der Breite werden die Inhalte containerweise anders angeordnet nach der Regel: von oben nach unten und von links nach rechts.

Das gilt für und innerhalb von Hauptspalte und Seitenspalte.

Auf "Smartphones" wird die gesamte Navigation als aufklappbares "Menü" **E**dargestellt.

#### Simulation der unterschiedlichen Breiten am PC

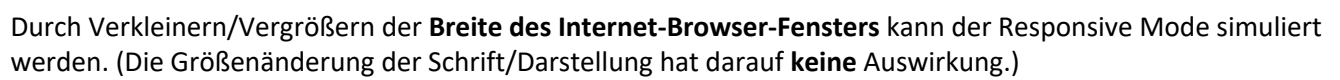

#### Vorschau-Modus

Klick auf das Direct-Edit-Symbol 💿 Vorschau-Modus in der Editor-Symbolleiste schaltet den Vorschau-Modus ein und auf das durchgestrichene Symbol wieder aus!

Der Vorschau-Modus zeigt die Seite genau so, wie der Benutzer sie online sieht, leere Container und Platzhalter von Inhaltselementen werden als weißer Raum angezeigt.

| M erzbistum                                                                                 | ÖLN ERLÄUTERUNGEN                                                                                            | OpenCms-Anleitu<br>ANLEITUNGEN | stwister<br>ng: Mercury-Template   Modellseite Mitto<br>BEISPIELSEITEN ~ KAPITEL ~ DOWNLOAD | te suche<br>e-rechts<br>DS Q |  |
|---------------------------------------------------------------------------------------------|----------------------------------------------------------------------------------------------------|--------------------------------|---------------------------------------------------------------------------------------------|------------------------------|--|
| OpenCms-Anleitung: Mercury-Template + Beispielse                                            | ten > Modellseite Mitte-rechts                                                                               |                                |                                                                                             |                              |  |
| Neuer Inhalts-Abschnitt o                                                                   | ben                                                                                                    |                                | Neuer Inhalts-Abschnitt                                                                     |                              |  |
| Textzeile im ersten Container, der sich übe<br>Resite der benutzten Geräter (PC Tablet o    | Textzeile im ersten Container, der sich über die vollständige Breite der Hauptspalte sich erstreckt. Je nach |                                |                                                                                             |                              |  |
| bierte des bendizzen derates (+c, rabier d                                                  | ter mobil) wird dieser rex anders dingebroche                                                                |                                | Erläuterungen                                                                               |                              |  |
| Text in der Mitte links                                                                     |                                                                                                    |                                | Anleitungen                                                                                 |                              |  |
| Textzeile im linken Container. In der Vorsc<br>Stelle der Jeanen Containerr eine frei Elisc | au wird an                                                                                                   |                                | Beispielseiten                                                                              | ^                            |  |
| zeigt.                                                                                      | e e ge.                                                                                                    |                                | Liste und Elemente                                                                          |                              |  |
|                                                                                             |                                                                                                    |                                | Modellseite Mitte-rechts                                                                    |                              |  |
|                                                                                             |                                                                                                    |                                | Testseite                                                                                   |                              |  |
|                                                                                             |                                                                                                    |                                | News                                                                                        |                              |  |
|                                                                                             |                                                                                                    |                                | Veranstaltungen                                                                             |                              |  |
|                                                                                             |                                                                                                    |                                | Kapitel                                                                                     | ~                            |  |
|                                                                                             |                                                                                                    |                                | Downloads                                                                                   |                              |  |
| Footer Links 1                                                                              | Footer Links 2                                                                                               |                                | Kontakt                                                                                     |                              |  |

Alle Links und Navigationsfunktionen können dabei getestet werden.

Die Simulation des Responsive Modes kann auch im Vorschau-Modus benutzt werden, was besonders zur Überprüfung der Darstellung auf Smartphones gut geeignet ist.

#### ... und extra schmal bei XS .

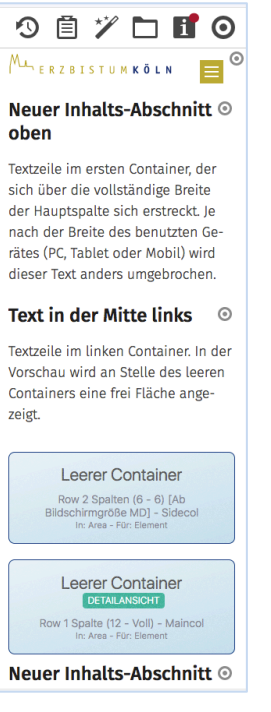

**Systemüberblick** 

 $\odot$ 

🔳 🛛 🖋 🗎

## Arbeiten mit OpenCms - Bedienelemente / Werkzeuge

Wesentliche Bedienelemente sind:

- Editoren (Seiteneditor, Sitemap-Editor, Inhalt-Formulareditor, Template-Editor)
- Funktionen/Werkzeuge, die über Symbole (Piktogramme) aufgerufen werden
- Schaltflächen/Buttons in (Pop-Up) Fenstern und Menüs

#### **Auswahl des Editors**

Seiteneditor und Sitemap-Editor werden über 🚿 Schnellstart (oben rechts in den Symbolleisten) und dann 🧿 Seiteneditor oder 🔚 Sitemap aufgerufen.

Der Inhalt-Formulareditor wird mit Pearbeiten in der Symbolleiste des Inhaltselements (Toolbar) aufgerufen; der Template-Editor wird bei Template-Funktionen kontext-abhängig angeboten.

Beispiel: Symbolleiste /Toolbar) des Seiteneditors (Beschreibung vgl. A.6)

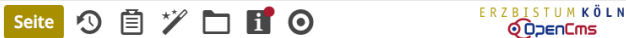

#### Auswahl der Funktionen (Werkzeuge)

Die Hauptfunktionen eines Editors werden über Werkzeuge in der Symbolleiste oben (Toolbar) ausgewählt.

Das zentrale Werkzeug zum Hinzufügen von Inhalten aller Art ist der "Zauberstab" 🏏.

Zur Bearbeitung der Inhalte hat jedes Inhaltselement im Seiteneditor rechts oben das Direct-Edit-Symbol (). Wenn Cursor/Maus darüberfahren (*Mouseover*, ) wird die vom Typ abhängige Symbolleiste (Toolbar) dieses Inhaltselements mit den zugehörigen Werkzeugen/Funktionen angezeigt (vgl. A.6).

#### **Pop-Up-Fenster**

(Pop-Up) Fenster werden zur Anzeige von Auswahl-Listen, für Parameter-Einstellungen oder für Abfragen/Bestätigung eingesetzt.

#### Auswahl-Listen:

Liste der Werkzeuge (Zeilen) - Aufruf mit 🏏

| ŋ   | rpen           | Kategorien Verzeichnisse Erweitert Ergebnisse                                                                                      |       |       |
|-----|----------------|----------------------------------------------------------------------------------------------------|-------|-------|
| Inh | altse          | emente >                                                                                                    | Suche | Q     |
| 0   |                | Inhalts-Abschnitt<br>Ein algemeiner Inhait für Texte, Bilder und / oder Unks.                                                      |       | Q III |
| 0   | =              | Artikel<br>Ein Artikel für Nachrichten oder Blogs, bestehend aus mehreren Absätzen mit optionalen Bildern, Autor, Datum und Katego | rien. |       |
|     | d <sup>D</sup> | Link-Sequenz<br>Eine manuell erstellte Abfolge von Links auf Seiten oder Dateien.                                                  |       |       |
|     | •              | Slider<br>Ein Bild-Rotator mit Texteinblendungen und einfachen Effekten.                                                           |       |       |

Liste der Elemente - über Q in der Werkzeug-Zeile!

| Typen       | Kategorien                              | Verzeichnisse                  | Erweitert            | Ergebnisse |                  |                       |
|-------------|-----------------------------------------|--------------------------------|----------------------|------------|------------------|-----------------------|
| Typ: Inhalt | s-Abschnitt ×                           | 5prache: Deutsch ×             | Ignoriere Gültigkeit | × ←        | Selektionsfelder | ¢                     |
| Datum ab:   | steigend                                | •                              |                      |            |                  | 40 von 42 Ergebnissen |
| kehr.       | art-V1: Willkom<br>wilfried / 03.08.201 | men (Neue Homepa<br>9 18:25:49 | ge)                  |            |                  |                       |

Über farbige Schaltflächen **oben** im Rand und die Selektionsfelder ▶ direkt darunter werden **Filter** gesteuert, mit <a href="mailto:height: blue">height: blue</a> mit <a href="mailto:relation-relation-relatio-relation-relatio-relatio-relatio-relation-relatio-rela

Parameter-Einstellungen und Abfragen/Bestätigungen haben farbige Schaltflächen unten im Rand.

| Element-Einstellungen ×                                                                                                    | Aktion auswählen x                                                                                                    | Element entfernen                                                                                                    |
|----------------------------------------------------------------------------------------------------|----------------------------------------------------------------------------------------------------|----------------------------------------------------------------------------------------------------|
| Image: Strategie Neuror Routide Inhalt     Image: Strategie Neuron Strategie Inhalt       Image: Strategie Neuron Strategie Inhalt     Image: Strategie Neuron       Image: Strategie Neuron     Image: Strategie Neuron       Image: Strategie Neuron     Image: Strategie Neuron | Start-V1: Willkommen (Neue Homepage)     //kk.langenfeld-m/.content/section-m/cs_00038.xml Wollen Sie diesen Inhalt kopieren oder wiederverwenden? | Seite: Neuer Inhalts-Abschnitt     Skalagented-mi zontent/section-mics_00008.xml     Mochten Sie dieses Element wirklich entfernen?     Dieses Element wirklich entfernen?     Dieses Element wirklich entfernen? |
| OK Abbrechen                                                                                                    | Kopieren Wiederverwenden                                                                                                    | ✓ Das Element endgültig löschen                                                                                                    |

#### Menüs

Das Symbol ≡ klappt das Menü - eine Liste von [Schaltflächen] bzw. Untermenüs Selektionsfelder > - auf.

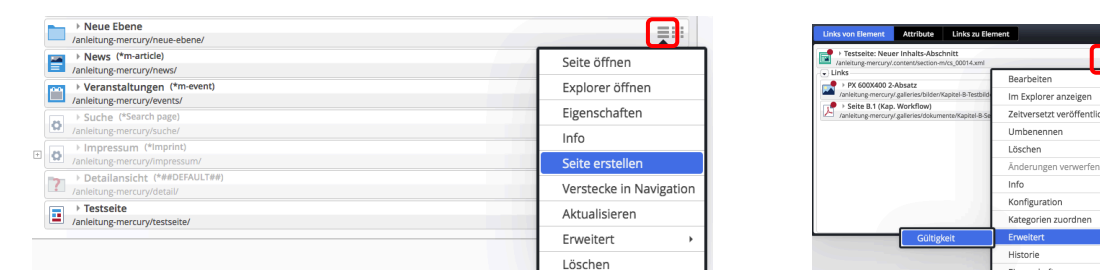

## Arbeiten mit OpenCms - Werkzeuge/Typen (Inhaltselemente) - Übersicht

Zur inhaltlichen Gestaltung der Seiten stehen Werkzeuge - die Inhaltselemente - in drei Untermenüs angeboten werden: Inhaltselemente + Fortgeschrittene Elemente /Template-Elemente.

Die Auswahlliste unter dem Fensterkopf steuert , welche Elemente angezeigt werden. Im **Seiteneditor** werden zwei **Direct-Edit-Symbole zur Bearbeitung** angezeigt wird:

- für Inhaltselemente und fortgeschrittene Elemente das schwarze • und
- für Template-Elemente das rote **O**!

Im Untermenü Elementsicht des Menüs oben rechts im Seiteneditor kann die Sicht umgeschaltet werden:

(1) ■ Menü öffnen
 (2) [Elementsicht] » Untermenü
 (3) » Elementart anklicken
 ✓ Inhaltselemente
 ✓ Template-Elemente
 ✓ Kleine Elemente editieren

Hinweis: Template-Elemente können nicht bearbeitet, aber hinzugefügt /verschoben / gelöscht werden!

| S   | eite   | 3 ē 🏏 🗖 🖬 Ø                                                                                    |   | Seit       | • 🤊 🖹 🎢 🗖 🖬 Ø                                                                                                |
|-----|--------|------------------------------------------------------------------------------------------------|---|------------|----------------------------------------------------------------------------------------------------|
| Ţ   | ypen   | Kategorien Verzeichnisse Erweitert                                                             |   | Туре       | n Kategorien Verzeichnisse Erweitert E                                                                       |
| Inł | naltse | lemente                                                                                        | F | ortge      | schrittene Elemente                                                                                          |
| 0   |        | Inhalts-Abschnitt<br>Ein allgemeiner Inhalt für Texte, Bilder und / oder Links.                |   | 0          | KaPlan Terminliste<br>Die KaPlan Terminliste zeigt Gottesdienste / Veranstaltungen mit einstellb             |
|     |        | Artikel<br>Ein Artikel für Nachrichten oder Blogs, bestehend aus mehreren Absäti               |   | Ξ          | Liste<br>Konfiguration für eine Liste, welche Inhalte gemäß der eingestellten Such                           |
|     |        | Lockvogel<br>Kann in Listen verwendet werden um Lockvogel-Links auf beliebige Sei              |   | <b>(</b> ) | Flexibler Inhalt<br>Beliebiger Code (HTML, JavaScript) zum Einfügen auf einer Seite.                         |
|     |        | Veranstaltung<br>Eine Veranstaltung, ein Termin oder eine Konferenz mit Zeit- und Datur        |   |            | Meta-Info<br>Meta-Informationen für Soziale Medien wie Facebook, Twitter etc.                                |
|     | Å      | Gottesdienst<br>Ein Gottesdienst kann zur Anzeige in einem Kalender oder einer Liste n         |   |            | Reiter / Akkordion<br>Gruppiert mehrere Elemente in Reitern oder als Akkordion.                              |
|     |        | Bilderserie<br>Eine animierte Serie von Bildern mit Vorschau und optionaler Vollbild-[         |   |            | Formular<br>Ein konfigurierbares Formular, dessen Daten in einer E-Mail versendet we                         |
|     | 1      | Medien<br>Webbasierte Medien-Einbindungen wie z.B. YouTube Videos.                             |   |            | Navigation<br>Ein Navigationselement für den Seitenkopf oder die Seitenleiste.                               |
|     | ٤      | Kontakt-Information<br>Detaillierte Kontakt-Informationen für eine Person, Organisation oder I |   |            | Sitemap<br>Eine hierarchische Übersicht einer Site oder Subsite.                                             |
|     | •      | Point Of Interest (POI)<br>Ein Point Of Interest (POI) mit Adressinformationen.                |   |            | Shariff Social Media<br>Social Media Links zum Teilen von Seiten mit verbessertem Datenschutz.               |
|     | •      | Landkarte<br>Eine interaktive Landkarte, basierend auf OpenStreetMap oder Google               |   | G          | Google Kalender<br>Bindet den Google Kalender in die Seiten ein und konfiguriert das Ausseh                  |
|     | ?      | FAQ-Eintrag<br>Eine häufig gestellte Frage / Antwort mit Text, optionalem Bild und Link        |   |            | Mercury Newsletter-Mailing<br>Eine einzelne Mercury Newsletter E-Mail, welche an die Abonnenten verse        |
|     |        | Stellenausschreibung<br>Eine Stellenausschreibung mit Bild, Unternehmensinformation und Kal    |   |            | Mercury Newsletter-Konfiguration<br>Konfiguration für einen Mercury Newsletter, erzeugt auch die Formulate i |
|     | P      | Link-Sequenz<br>Eine manuell erstellte Abfolge von Links auf Seiten oder Dateien.              |   | Ö          | Dynamische Funktion<br>Bietet spezielle Elemente, die dynamisch vorprogrammierten Inhalt erzeu               |
|     |        | Slider<br>Ein Bild-Rotator mit Texteinblendungen und einfachen Effekten.                       |   |            | Modellgruppe<br>Speichert die Anordnung von Inhalts-Elementen und Einstellungen, welch                       |

Sobald der Cursor/die Maus in einer **Zeile** steht, werden die Werkzeuge **Q III** rechts angezeigt.

- Q öffnet die Galerie und zeigt alle vorhandenen Inhaltselemente dieses Typs an.
- wählt diesen Typ aus für das Hinzufügen auf einer Seite (*drag & drop*; vgl. B.1).

| Seit   | • 🔊                                                                              | Ē                               | * 🗅 E                   | Ø                      |  |  |  |
|--------|----------------------------------------------------------------------------------|---------------------------------|-------------------------|------------------------|--|--|--|
| Туре   | n Kate                                                                           | gorien                          | Verzeichnisse           | Erweitert              |  |  |  |
| Templa | ate-Elemen                                                                       | te                              | +                       |                        |  |  |  |
|        | Expout-Zeile<br>Erzeugt Zeilen, in die Inhalts-Elemente platziert werden können. |                                 |                         |                        |  |  |  |
|        | Layout-B<br>Erzeugt Be                                                           | e <b>reich</b><br>reiche, in di | ie Layout-Zeilen platzi | ert werden können.     |  |  |  |
|        | Layout-G<br>Erzeugt Gr                                                           | i <b>ruppe</b><br>uppen, in d   | ie Inhalts-Elemente pl  | atziert werden können. |  |  |  |

## **Systemüberblick**

## Sitemap-Editor: Bearbeiten der Seiten-Struktur (Sitemap)

Oberfläche zur Anordnung der Seiten in der Homepage - (Seiten-Struktur, Sitemap) - mit den Elementen:

- Navigationsebene (Ordner für Seiten; leitet automatisch auf die erste Seite im Ordner!)
- Seiten (einzelne Seiten oder Ordner mit Seiten)

Die Ordner/Seiten sind in Ebenen schachtelbar.

Navigationsebenen/Seiten können in der Navigation gezeigt oder versteckt werden.

| Sit |                                                                                                    | 🖋 🔝         | 1                                            |
|-----|----------------------------------------------------------------------------------------------------|-------------|----------------------------------------------|
|     | OpenCms-Anleit Ressourcen Galerien                                                                                                    | t           |                                              |
|     | OpenCms-Anle     Kategorien     Kategorien     Vorlagen                                                                                                    |             |                                              |
| 5   | Frläuterungen     Frläuterungen     Anieltung-mercury/erlaeuterungen/     Anieltungen     Anieltungen     Anieltungen     Anieltungen     Anieltungen                                                                                                    |             |                                              |
|     | A: SystemuberDick     //anleitung-mercury/kapitel/Kapitel-A/     B: Workflows     //anleitung-mercury/kapitel/Kapitel-B/     C: Inhaltselemente 1                                                                                                    |             |                                              |
|     | Anleitung-mercury/kapitel/Kapitel-C/     Comparison of the second second s |             |                                              |
| I   | Index     /anleitung-mercury/index/     Seitenvorlagen     /anleitung-mercury/seitenvorlagen/                                                                                                    |             |                                              |
|     | Volle Seitenbreite /anleitung-mercury/seitenvorlagen/volle-seitenbreite/  Seiten mit Randspalten /anleitung-mercury/seitenvorlagen/seiten-mit-randspalten/                                                                                                    |             |                                              |
|     | Sparte Links     Sparte Links     Sparte Links     Sparte Rechts     Anleitung-mercury/seitenvorlagen/seiten-mit-randspalten/spalte-links/     Anleitung-mercury/seitenvorlagen/seiten-mit-randspalten/spalte-rechts/     Download                                                                                                    |             |                                              |
|     | /anleitung-mercury/download          > News (*m-article)       /anleitung-mercury/news/         > Veranstaltungen (*m-event)                                                                                                    |             |                                              |
|     | /anleitung-mercury/events/         > Suche (*Search page)         /anleitung-mercury/suche/                                                                                                    |             |                                              |
| 1   | Symbolleiste (Toolbar) mit den Werkzeugen/Funktionen:                                                                                                    |             |                                              |
|     | Ansicht wählen<br>Seiten hinzufügen<br>Ablage<br>Veröffentlichen                                                                                                    | Zei<br>Benu | ge Menü<br>Schnellstart<br>tzerinformationen |
| 2   | Auswahl "Sitemap"                                                                                                    |             |                                              |
| 3   | Seiten/Ordner-Name (graue Schrift = in der Navigation versteckt!)                                                                                                    |             |                                              |
| 4   | Seiten/Ordner-Name ( <i>schwarze</i> Schrift = in der Navigation <i>sichtbar!</i> )                                                                                                    |             |                                              |
| (5) | <b>Ordner</b> (⊟= aufgeklappt; Seiten / Unterordner werden angezeigt)                                                                                                    |             |                                              |

(∃ = zugeklappt; Seiten / Unterordner werden nicht angezeigt)

Ë

## Sitemap-Editor: Bearbeiten der Galerie-Struktur (Galerie)

Oberfläche zur Verwaltung der Galerien (= Ordner) für hochgeladene Dateien:

- Bildergalerie Ordnerstruktur für Bilder/Fotos
- Downloadgalerie Ordnerstruktur für PDF- und andere Dokumente

Die Ordner können geschachtelt werden.

| OpenCms-Anleit                           | Sitemap                                         |                                                   | † |
|------------------------------------------|-------------------------------------------------|---------------------------------------------------|---|
| https://schulung.er                      | Ressourcen                                      | nercury/ [de]                                     |   |
|                                          | <ul> <li>Galerien</li> </ul>                    |                                                   |   |
| Bildergalerie<br>Ablage für zusammer     | Kategorien                                      |                                                   | + |
| Bilder, Fotos                            | Vorlagen                                        | eitung: Mercury-Template                          |   |
| Downloadgalerie<br>Ablage für PDF-Dokume | ente, Office-Dokumente c<br>on OpenCms-Anleitur | oder andere Binärdateien.<br>ng: Mercury-Template | + |
| Kapitel A-Se     /anleitung-merculy      | e <b>iten</b><br>ury/.galleries/dokumente       | /Kapitel-A-Seiten/                                |   |
| Kapitel B-Se     /anleitung-mercu        | e <b>iten</b><br>ury/.galleries/dokumente       | /Kapitel-B-Seiten/                                |   |
| Kapitel C-Se     /anleitung-mercu        | e <b>iten</b><br>ury/.galleries/dokumente       | /Kapitel-C-Seiten/                                |   |
| Kapitel D-Se     /anleitung-mercu        | e <b>iten</b><br>ury/.galleries/dokumente       | /Kapitel-D-Seiten/                                |   |
|                                          |                                                 |                                                   | - |

- O Symbolleiste (Toolbar) mit inaktiven (grauen) Funktionen
- O Auswahl "Galerien"
- **Oberster Ordner** für **neue** Bildergalerien
- (4) **Oberster Ordner** für **neue** Downloadgalerien

Über den Sitemap-Editor werden ausschließlich neue Galerien angelegt bzw. gelöscht (vgl. B.7)

| Bildergalerie Ablage für zusammengehörende Bilder.                                                           | +                    |  |
|----------------------------------------------------------------------------------------------------|----------------------|--|
| ③ E Silder, Fotos, Grafiken von OpenCms-Anleitung: Mercury-Template<br>/anleitung-mercury/.galleries/bilder/ |                      |  |
| Downloadgalerie Ablage für PDF-Dokumente, Office-Dokumente oder andere Binärdateien.                         | Galerie öffnen       |  |
| Dokumente von OpenCms-Anleitung: Mercury-Template     Aleitung mercury/ alleite/dekumente/                   | Eigenschaften        |  |
| Externe Link-Galerie                                                                                         | Neue Galerie anlegen |  |
| Ablage für Objekte, die Links zu anderen Webseiten beinhalten.                                               | Erweitert >          |  |
|                                                                                                    | Löschen              |  |

Das **Befüllen / Hochladen** mit Bildern bzw. Dokumenten erfolgt dann mit dem **Seiteneditor** (vgl. B.8), oder direkt über den Bild-Abschnitt in Inhaltselemente (z.B. beim Inhalts-Abschnitt, vgl. C.5).

Favoriten

#### Lesezeichen (Schnelles Öffnen von ausgesuchten Seiten) Zu dem "Konto" eines Benutzers gehört eine Verwaltung von Seiten als Lesezeichen. Lesezeichen aus mehreren Sites werden gemeinsam verwaltet. Speichern der angezeigten Seite als Lesezeichen (1) Lesezeichen » Fenster 'Lesezeichen' öffnen = 🖸 🖋 📖 Lesezeichen Projekt Offline - Hauptorganisa Site Schulung und Information Schulung und Information Startseite $\odot$ schulung/anleitung-mercury/start/index.html Schulung und Information Erläuterungen $\odot$ /sites/schulung/anleitung-mercury/erlaeuterungen/index.html Lesezeichen hinzufüger (2) Lesezeichen hinzufügen » Seite unten (!) hinzufügen Aufrufen eines Lesezeichens (1) Lesezeichen » Fenster 'Lesezeichen' öffnen Lesezeichen Site Schulung und Information Projekt Offline - Hauptorganisa Schulung und Information Startseite 0 /sites/schulung/anleitung-mercury/start/index.html (2) INTER in Zeile des Lesezeichens » Seite im Seiteneditor öffnen Lesezeichen-Titel umbenennen (1) 🛛 Lesezeichen » Fenster 'Lesezeichen' öffnen Neue Seitenvorlage (versteckt) /sites/schulung/anleitung-mercury/neue-seitenvorlage/index.html Schulung und Information $\odot$ (2) • Symbolleiste anzeigen Neue Seitenvorlage /sites/schulung/anleitung-mercury/neue-seitenvorlage/index.html Schulung und Information A 10 litel des Lesezeichens edit (3) 🔊 » Fenster 'Titel des Lesezeichens editieren' öffnen Neue Seitenvorlage /anleitung-mercury/neue-seitenvorlage/index.html (4) <u>Titel</u> » ggf. Seiten-Titel überschreiben Neue Seitenvorlage (versteckt) Titel (5) OK » Änderungen speichern (6) Schließen » Fenster 'Lesezeichen' schließen Lesezeichen entfernen aus der Liste (1) 🛛 Lesezeichen » Fenster 'Lesezeichen' öffnen Lesezeichen Tipp: Schulung und Information 🖓 🚶 🕇 🔘 Neue Seitenvorlage (versteckt) /sites/schulung/anleitung-mercurv/ne ng-mercury/neue-seitenvorlage/index.htm Offline mit den Pfeilen können die Lesezeichen sortiert (2) • Symbolleiste anzeigen werden. (3) 🛷 » Lesezeichen entfernen (4) Schließen » Fenster 'Lesezeichen' schließen

## Favoriten (Schnelles Finden/Bearbeiten von ausgesuchten Inhaltselementen)

Zu dem "Konto" eines Benutzers gehört eine Verwaltung von **Inhaltselementen** als **Favoriten**. Favoriten aus mehreren **Sites** werden gemeinsam verwaltet.

#### • Speichern eines Inhaltselements als Favorit

- (1) Symbolleiste des Inhaltselements anzeigen
- (2) 🕏 Zu Favoriten hinzufügen » dieses Inhaltselement hinzufügen
- Favorit als vorhandenen Inhalt kopieren / wiederverwenden
- (1) 🖻 Ablage » Ablage-Fenster öffnen
- (2) Favoriten » Liste der Favoriten anzeigen

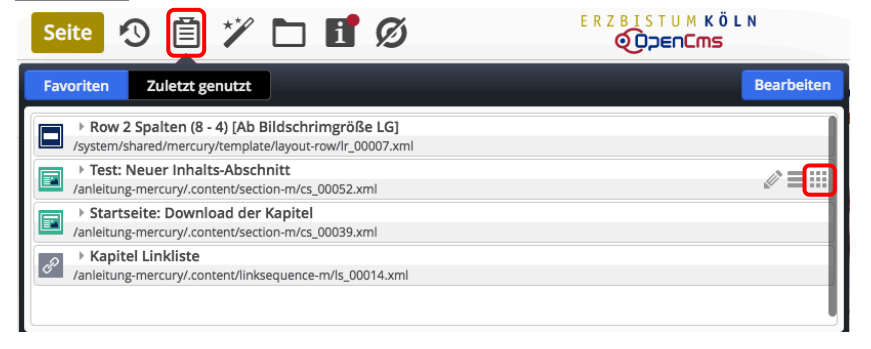

Tipp: mit 🛛 🖈 ann das Formular für dieses Inhaltselement direkt zur Bearbeitung aufgerufen werden.

Download de 🖓 🖓 🗉 🎞 🖉

ten des Kapitels.

Diese PDF-Dateien enthal

- (3) (3) Nhaltselement (Zeile) ansteuern und Symbolleiste anzeigen
- (4) Inhaltselement verschieben und einfügen
- (5) » weiter wie in B.2 beschrieben

#### • Inhaltselement aus den Favoriten löschen

- (1) Ablage » Ablage-Fenster öffnen
- (2) Favoriten » Liste der Favoriten anzeigen

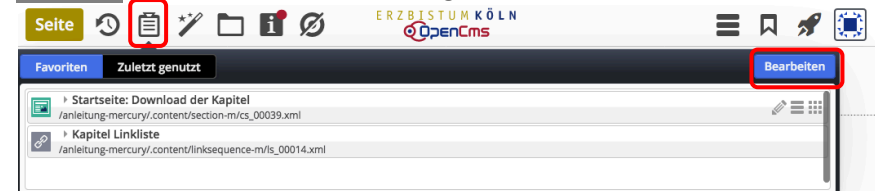

- (3) Bearbeiten » Liste zur Bearbeitung öffnen
- (4) (4) Inhaltselement (Zeile) ansteuern und Symbolleiste anzeigen

# (5) & Entfernen » Inhaltselement(e) aus der Liste entfernen Favoriten Zuletzt genutzt i Test: Neuer Inhalts-Abschnitt i Albbrecher i Startseite: Download der Kapitel anleitung-mercury/.content/insisequence-m/s\_0003.xml i Mathematiker in the startseiter i Startseite: Download der Kapitel i Albbrecher i Startseite: Download der Kapitel i Albbrecher i Startseite: Download der Kapitel i Albbrecher i Startseite: Download der Kapitel i Albbrecher i Startseite: Download der Kapitel i Albbrecher i Startseite: Download der Kapitel i Albbrecher i Startseite: Download der Kapitel i Albbrecher i Startseite: Download der Kapitel i Albbrecher i Startseite: Download der Kapitel i Albbrecher i Startseite: Download der Kapitel i Albbrecher i Startseite: Download der Kapitel i Albbrecher i Startseite: Download der Kapitel i Albbrecher i Startseite: Download der Kapitel i Albbrecher i Startseite: Download der Kapitel i Albbrecher i Startseite: Download der Kapitel i Startseite: Download der Kapitel i Star

- (6) Speichern » Favoriten aktualisieren
- (7) 🗐 Ablage » Ablage- Fenster schließen

## OpenCms: Anmelden (Login), Abmelden, Passwort ändern

- Anmelden (Login)
- https://opencms.erzbistum-koeln.de/system/login/
- (1) » Im Internet-Browser die URL eingeben:

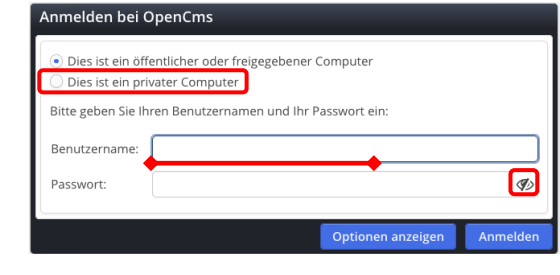

- (2) <u>• Dies ist ein privater Computer</u> » Schalter setzen
- (3) <u>Benutzername</u> » eintragen
- (4) Ø> » Passworteingabe im Klartext einschalten

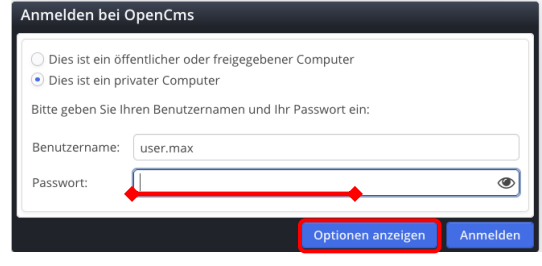

(5) <u>Passwort</u> » eintragen

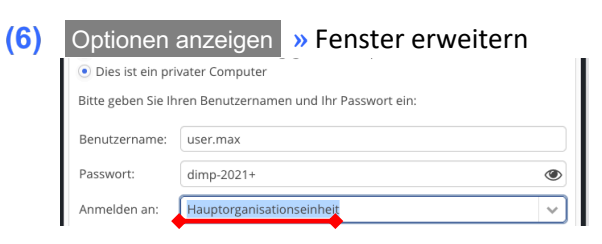

(7) <u>Anmelden an</u> » 2-4 Buchstaben der Organisationseinheit eintragen, bis in der Auswahlliste darunter die gewünschte Organisationseinheit erscheint

| Passwort:    | dimp-2021+                                                      |
|--------------|-----------------------------------------------------------------|
| Anmelden an: | dok                                                             |
|              | Dokumentation (/Dokumentation/)                                 |
|              | Dokumentation (/Information_Schulung/Infomation_Dokumentation/) |
|              | Optionen verbergen Anmelden                                     |

(8) » Organisationseinheit in der Select-Liste anklicken

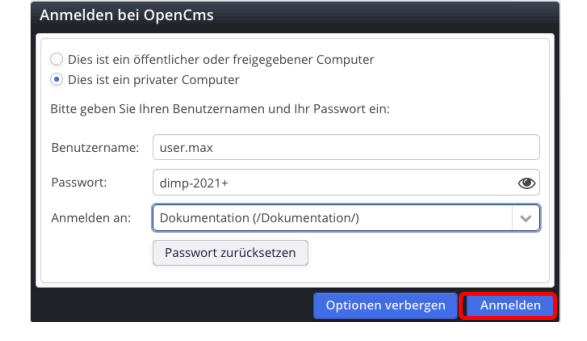

(9) Anmelden » Login ausführen

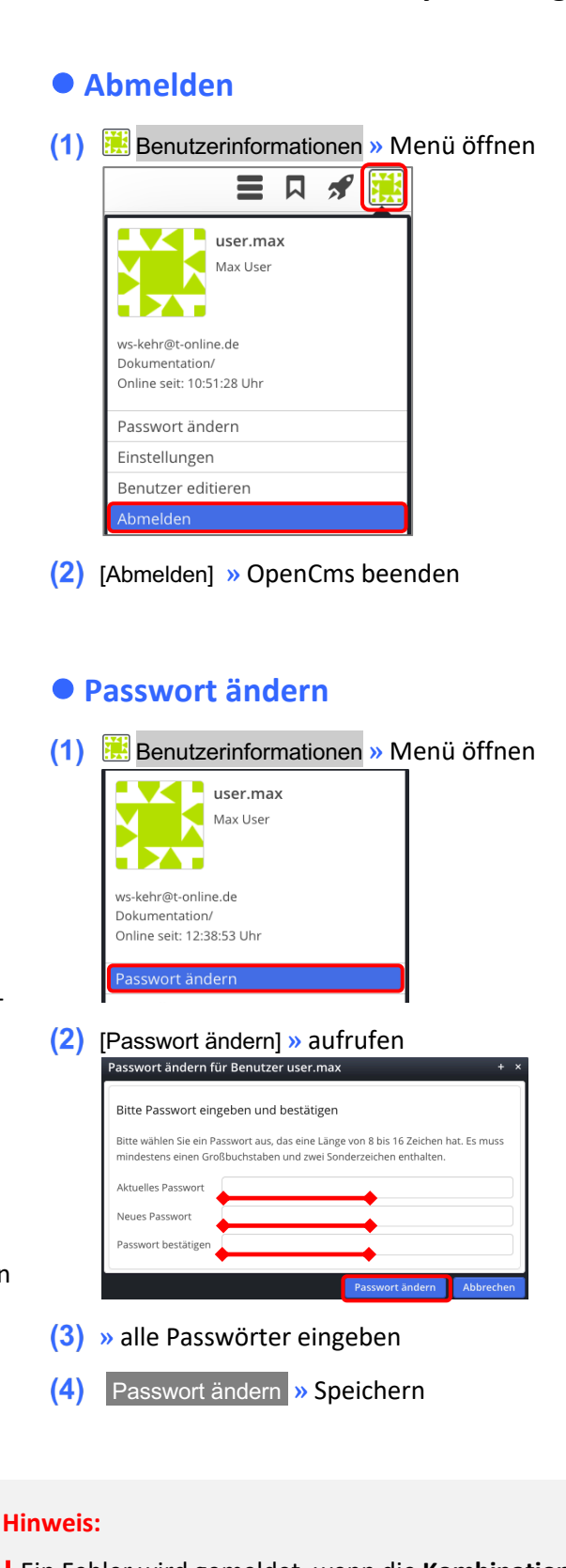

Ein Fehler wird gemeldet, wenn die Kombination:

Benutzername - Passwort - Organisationseinheit nicht stimmt /zusammenpasst!

Dann Felder neu richtig ausfüllen und Anmelden .